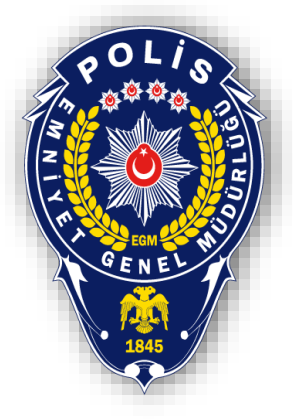

# T.C.

# EMNİYET GENEL MÜDÜRLÜĞÜ BİLGİ TEKNOLOJİLERİ VE HABERLEŞME DAİRE BAŞKANLIĞI

# 2 FAKTÖRLÜ KİMLİK DOĞRULAMA SİSTEMİ KULLANICI KILAVUZU (ÖZEL GÜVENLİK BİLGİ SİSTEMİ)

# İçindekiler

| 1. | Amacı                                                 | 3  |
|----|-------------------------------------------------------|----|
| 2. | Sisteme Giriş                                         | 3  |
| 8  | n. İlk Faktör                                         | 3  |
| ł  | ). İkinci Faktör                                      | 4  |
| 3. | Yeni Kayıt / Kayıtlı Kullanıcının Tekrar Kayıt Olması | 4  |
| 8  | n. İlk Aşama (Yeni Kayıt)                             | 4  |
| ł  | o. Kayıtlı Kullanıcının Tekrar Kayıt Olması           | 6  |
| 4. | Parolamı Unuttum                                      | .7 |

#### 1. Amacı

Bu dokümanın amacı, kullanıcıların iki faktörlü doğrulama sisteminin entegre edildiği projelere giriş ve kayıt işlemlerinin nasıl yapılacağını göstermektir.

İki faktörlü kimlik doğrulamada kullanıcılar telefonlarına indirdikleri **EGMSEC** isimli uygulama aracılığıyla tek kullanımlık parola üreteceklerdir. Sisteme giriş yaparken kullanılan kullanıcı adı ve parolaya ek olarak bahse konu uygulama üzerinden üretilen tek kullanımlık parola da girilerek parola çaldırma gibi durumlarda oluşan zafiyetlerin önüne geçilecektir.

Kullanıcılar **EGMSEC** isimli uygulamayı Apple App Store ve Google Play Store'dan ücretsiz olarak indirebileceklerdir. Uygulamanın nasıl kullanıldığı ilerleyen sayfalarda ekran görüntüleri ile gösterilmiştir.

# 2. Sisteme Giriş

#### a. İlk Faktör

İnternet tarayıcısından <u>https://ozelguvenlik.egm.gov.tr</u> adresine girilir. Karşınıza gelen sayfada kullanıcı bilgileri girilerek **Giriş** butonuna tıklanır. Sayfanın ekran görüntüsü aşağıdadır.

| POL/S<br>CENE<br>CENE<br>SENE                                                                                                    |                                                                                                    |
|----------------------------------------------------------------------------------------------------|----------------------------------------------------------------------------------------------------|
| EMNİYET GENEL MÜDÜRLÜĞÜ<br>ÖZEL GÜVENLİK BİLGİ SİSTEMİ                                                                                                    |                                                                                                    |
| Kullanıcı Adı                                                                                                    |                                                                                                    |
| Parola                                                                                                    |                                                                                                    |
|                                                                                                    | in all shares and shares and shar |
| Parolami Unuttum                                                                                                    | en for an an an an an an an an an an an an an                                                                                                    |
| Giriş                                                                                                    |                                                                                                    |
| Kurulum kılavuzunu indirmek için <u>buraya</u> tıklayınız.<br>Huawei marka mobil cihazlar için EGM SEC uygulamasını<br><u>buraya</u> tıklayarak indirebilirsiniz. |                                                                                                    |
| Tüm Hakları Saklıdır 2021<br>Emniyet Genel Müdürlüğü                                                                                                    |                                                                                                    |

# b. İkinci Faktör

Kullanıcı sistemde kayıtlıysa tek kullanımlık parola girme ekranı gelir. Bu aşamada kullanıcı cep telefonundan **EGMSEC** uygulamasını açarak, uygulama üzerinde elde ettiği tek kullanımlık "Geçici Şifreyi" tarayıcı üzerinde açık olan tek kullanımlık parola kısmına girer ve sisteme giriş yapar.

Eğer kullanıcı ilk defa giriş yapıyor ise karşısına yeni kayıt ekranı gelecektir. Bu adımlar dokümanın bir sonraki bölümünde mevcuttur.

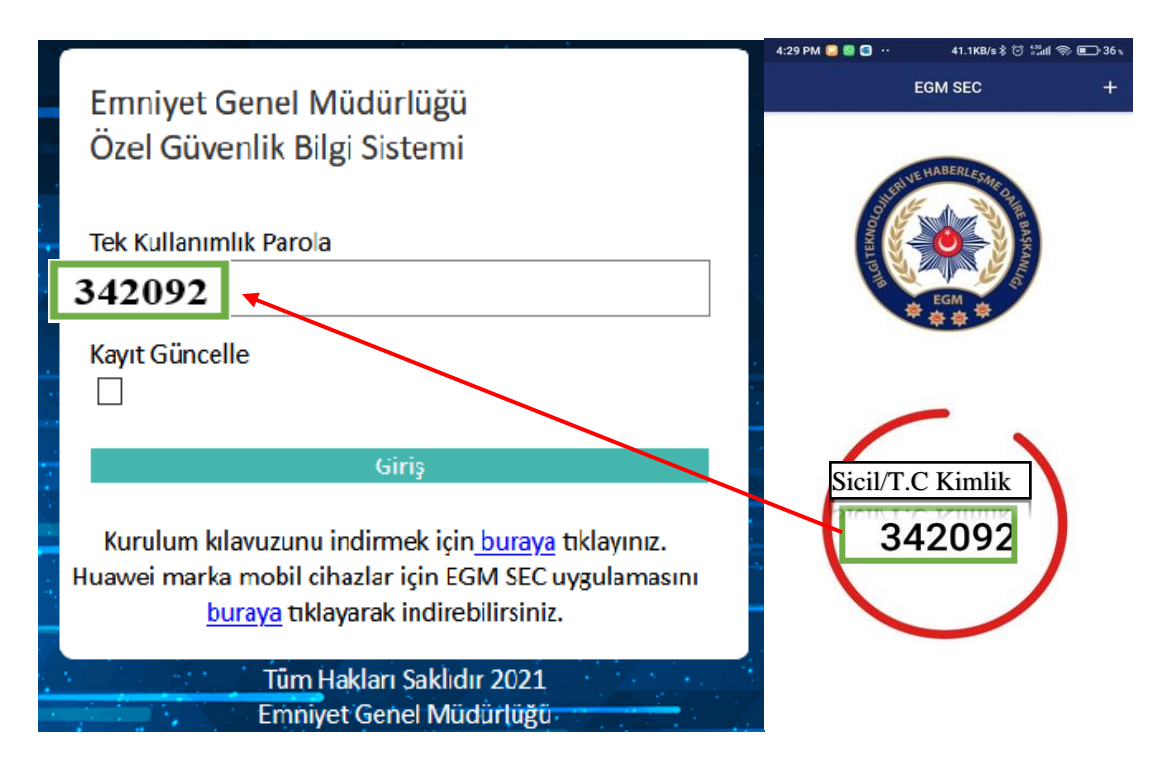

# 3. Yeni Kayıt / Kayıtlı Kullanıcının Tekrar Kayıt Olması

# a. İlk Aşama (Yeni Kayıt)

Kullanıcı sisteme kayıt olmak için İnternete bağlı bir bilgisayar aracılığı ile İnternet tarayıcısından <u>https://ozelguvenlik.egm.gov.tr</u> adresine girer. Karşısına gelen sayfada kullanıcı bilgileri girilerek Giriş butonuna tıklanır. Sayfanın ekran görüntüsü aşağıdadır.

Kullanıcı adı ve şifre bilgileri girilerek "Giriş" butonuna basıldıktan sonra "Yeni Kayıt Sayfasına" geçilir.

|     | Yeni Kayit Sayfasi                                    | -   |
|-----|-------------------------------------------------------|-----|
|     | TC Kimlik No                                          | 1.  |
| 1   |                                                       |     |
|     |                                                       | ÷., |
|     | Adı                                                   |     |
| ÷., |                                                       | - 1 |
|     | Sovadu                                                | 12  |
|     |                                                       |     |
|     |                                                       |     |
| ÷.  | Douam                                                 |     |
|     | Devani                                                | 1   |
| *   | Kurulum kılavuzunu indirmek için buraya tıklayınız.   | 1   |
| -/  | Huawei marka mobil cihazlar için EGM SEC uygulamasını |     |
|     | <u>buraya</u> tıklayarak indirebilirsiniz.            |     |
|     | Tüm Hakları Saklıdır 2021                             |     |
|     | Emniyet Genel Müdürlüğü                               |     |

"Yeni Kayıt Sayfasında" gerekli bilgiler girilerek "Devam" butonuna tıklanır.Bu aşamada kullanıcı bilgileri doğru girildi ise telefon eşleşmesinin tamamlanması için **EGMSEC** uygulaması açılarak aşağıda örneği verilen karekod okutulmalı ve sonrasında çıkan parola ekrana yazılmalıdır.

| Lütfen kare kodu cep telefonunuzdaki<br>uygulamaya okutarak oluşan doğrulama<br>kodunu aşağıdaki alana giriniz                                                                                                    |  |
|----------------------------------------------------------------------------------------------------|--|
| Doğrulama Kodu<br>Devam                                                                                                    |  |
| Kurulum kılavuzunu indirmek için <u>buraya</u> tıklayınız.<br>Huawei marka mobil cihazlar için EGM SEC uygulamasını<br><u>buraya</u> tıklayarak indirebilirsiniz.<br>Tüm Hakları Saklıdır 2021<br>Emniyet Genel Müdürlüğü |  |

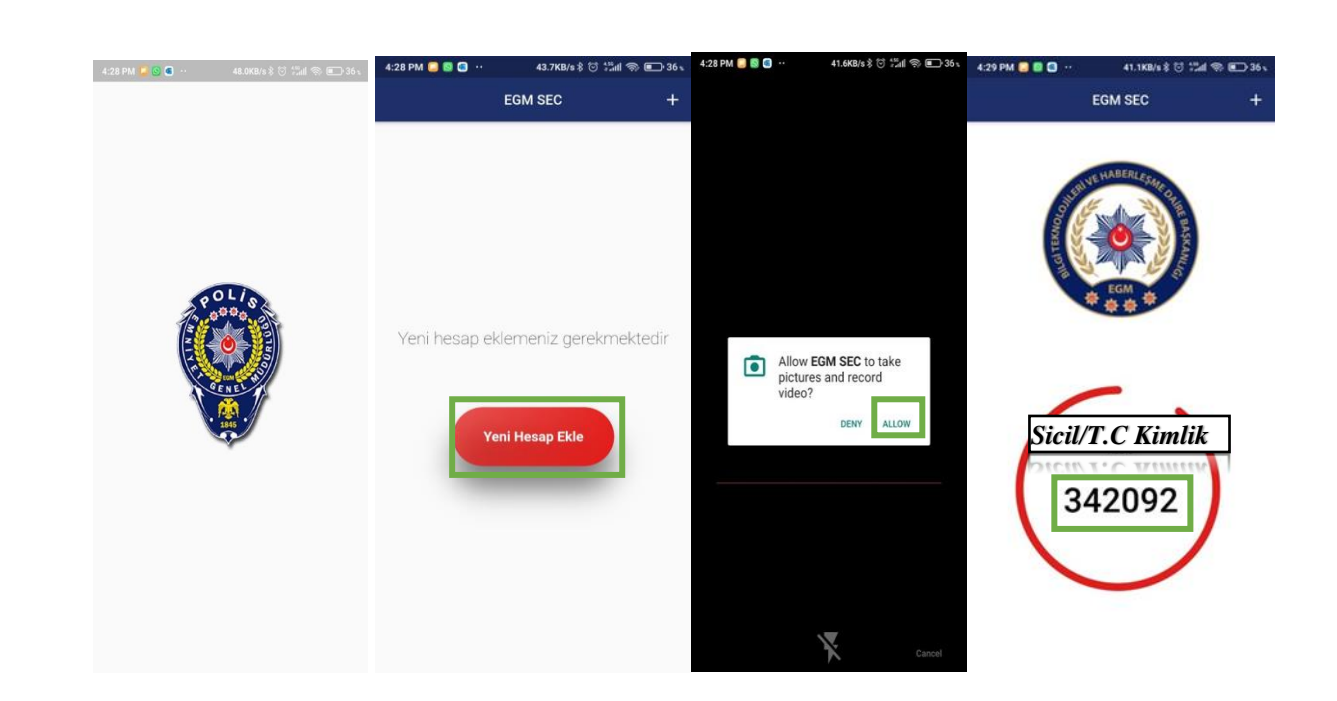

Tüm bilgiler tamamlandıktan sonra "Kaydınız başarıyla tamamlanmıştır." ekranı karşınıza gelir ve sonrasında sisteme giriş yapabilmek için "Tekrar giriş yapmak için tıklayınız." linkine tıklanarak sisteme giriş yapılır.

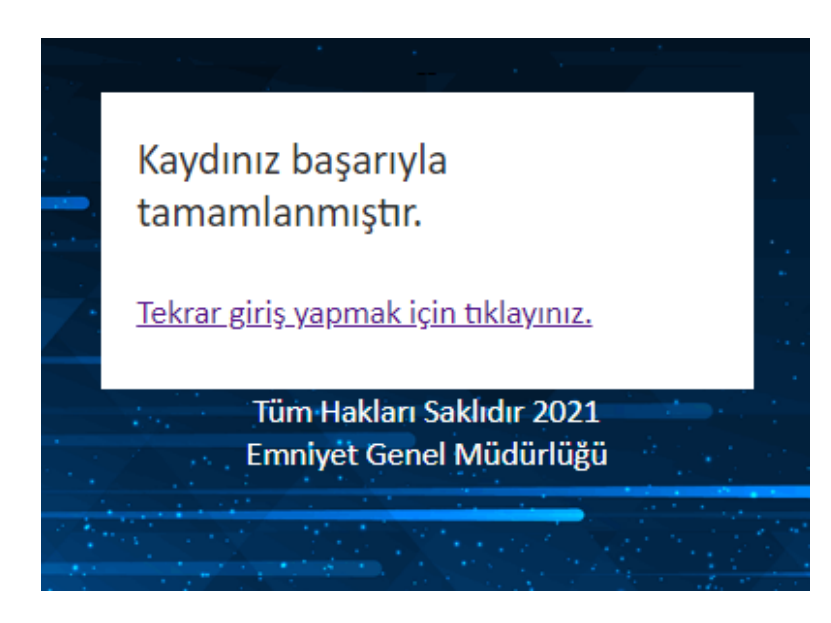

# b. Kayıtlı Kullanıcının Tekrar Kayıt Olması

Kullanıcı telefonunu kaybetmiş, değiştirmiş veya uygulamayı kaldırıp tekrar kurmuş ise Tek Kullanımlık Parola sayfasına gelindiğinde "Kayıt Güncelle" kutucuğu doldurularak Giriş butonuna tıklanır.

|           | Emniyet Genel Müdürlüğü<br>Özel Güvenlik Bilgi Sistemi                                                              |      |
|-----------|----------------------------------------------------------------------------------------------------|------|
|           | Tek Kullanımlık Parola                                                                                              |      |
|           |                                                                                                    |      |
|           | Kayıt Güncelle                                                                                                    |      |
| 1.        |                                                                                                    |      |
|           | Giriş                                                                                                    | 12   |
|           | Kurulum kılavuzunu indirmek için <u>buraya</u> tıklayınız.<br>Huawei marka mobil cihazlar için EGM SEC uygulamasını |      |
| 2.000     |                                                                                                    | 14 J |
|           | Tüm Hakları Saklıdır 2021                                                                                           |      |
| 7. 1      | Emniyet Genel Müdürlüğü                                                                                             |      |
| · · · · / |                                                                                                    |      |
|           |                                                                                                    |      |

Madde 3.a. Yeni Kayıt adımları gerçekleştirilir

# 4. Parolamı Unuttum

Kullanıcı parolasını hatırlamaması durumunda giriş ekranına gelindiğinde Kullanıcı Adı/Parola kısımları boş bırakılarak Parolamı Unuttum kısmı işaretlenerek Giriş butonuna tıklanır.

| . 🏩 .                                                                                                    |  |
|----------------------------------------------------------------------------------------------------|--|
| EMNİYET GENEL MÜDÜRLÜĞÜ<br>ÖZEL GÜVENLİK BİLGİ SİSTEMİ                                                                                                    |  |
| Kullanıcı Adı                                                                                                    |  |
|                                                                                                    |  |
| Parola                                                                                                    |  |
| Parolamı Unuttum                                                                                                    |  |
|                                                                                                    |  |
| Giriş                                                                                                    |  |
| Kurulum kılavuzunu indirmek için <u>buraya</u> tıklayınız.<br>Huawei marka mobil cihazlar için EGM SEC uygulamasını<br><u>buraya</u> tıklayarak indirebilirsiniz. |  |
| Tüm Hakları Saklıdır 2021<br>Emniyet Genel Müdürlüğü                                                                                                    |  |
|                                                                                                    |  |

Sayfa 7 / 8

Giriş butonuna tıkladıktan sonra aşağıdaki ekranda istenilen bilgiler doldurulur ve Sıfırla butonuna tıklanır. Daha sonra ekrana "Parolanız E-Devlet hesabınıza gönderilmiştir. E-Devlet hesabınızın gelen kutusunu kontrol ediniz." bildirimi yayımlanır. E-Devlet gelen kutusu kontrol edilerek yeni şifre ile giriş işlemi yapılır.

|          | Kullanıcı Parola Sıfırlama |  |
|----------|----------------------------|--|
|          | Kullanıcı Adı              |  |
|          | Ana Adı                    |  |
|          | Baba Adı                   |  |
|          | Doğum Yeri                 |  |
|          | Doğum Tarihi               |  |
|          | Sıfırla                    |  |
|          | Tüm Hakları Saklıdır 2021  |  |
|          | Emniyet Genel Müdürlüğü    |  |
| 1. 1. 19 | CONTRACTOR OF THE OWNER    |  |

Not: Google desteği olmayan Huawei Mobil Cihazlar için EGM SEC uygulamasını giriş ekranında aşağıda belirtilen kısımdan indirebilirsiniz.

| Kullanıcı Adı                                   |         |
|-------------------------------------------------|---------|
|                                                 |         |
| Parola                                          |         |
|                                                 |         |
|                                                 |         |
| Giriş                                           |         |
| Kurulum klavuzunu indirmek için buraya tıklay   | ınız.   |
| Huawei marka mobil cihazlar için EGM SEC uygula | amasını |
| <u>buraya</u> tıklayarak indirebilirsiniz.      |         |
|                                                 |         |